## Instructions d'installation de l'interface Carplay

## Système MERCEDES NTG 5.0

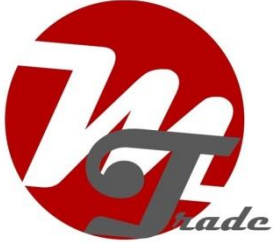

L'interface est connectée via un câble de connexion avec des prises. On estime qu'il faut environ 30 à 45 minutes de travail pour connecter l'interface. Lors de l'achat de l'interface, nous nous occupons des paramètres corrects. Aucune programmation requise.

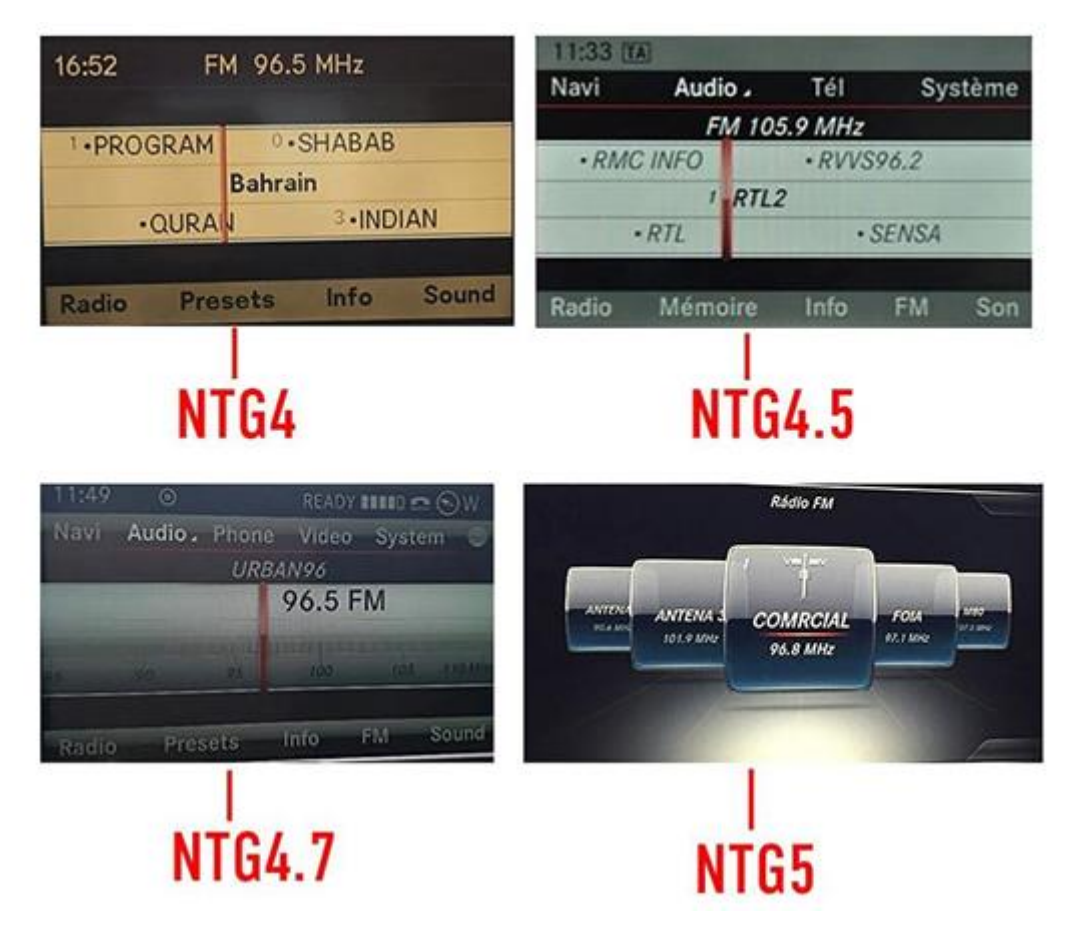

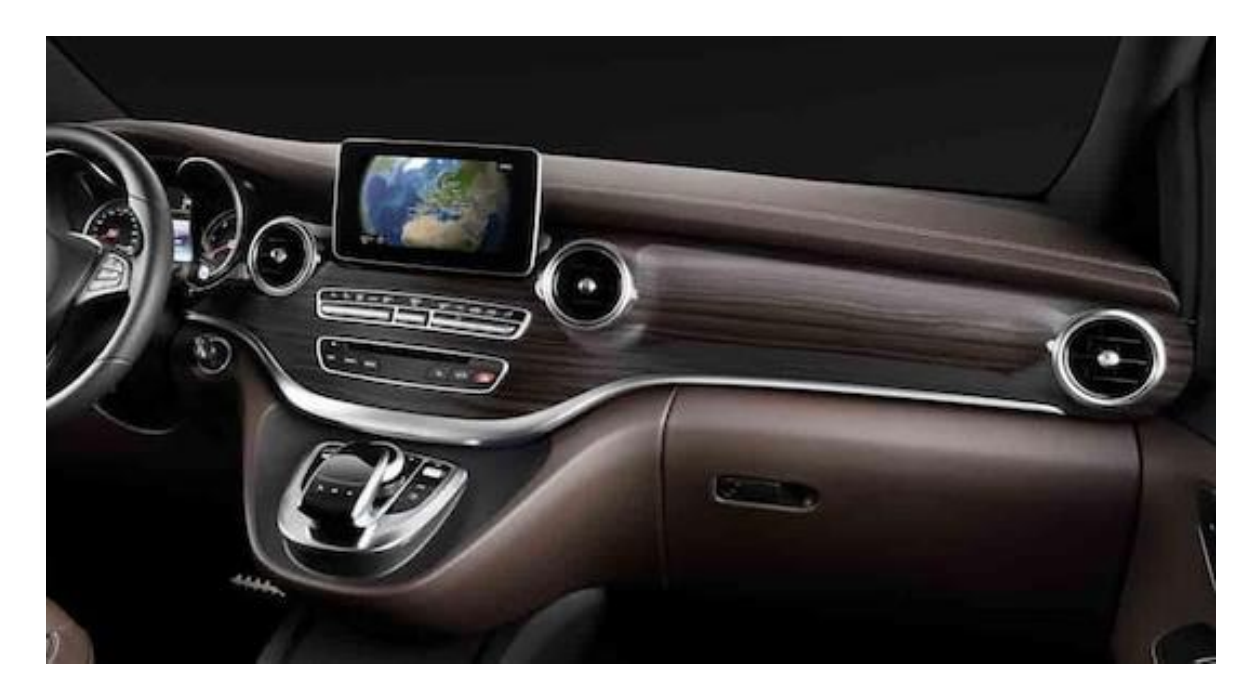

#### *Outils nécessaires* Tournevis Torx (T20)

Conseil : Utilisez une serviette épaisse pour éviter d'endommager la console centrale.

# Étape 1. Coupez le contact

En coupant le contact, il n'y a plus d'alimentation sur la radio et les câbles peuvent être débranchés et connectés en toute sécurité.

## Étape 2. Retirez les bouches d'aération gauche et droite (tirer)

Les grilles de ventilation sont fixées par quatre pinces. Tirez la bouche d'aération avec un crochet tout en aidant avec une spatule. Ne placez pas le crochet \_derrière des pièces mobiles, mais derrière le bord de l'appareil. Les grilles de ventilation peuvent être très coincées.

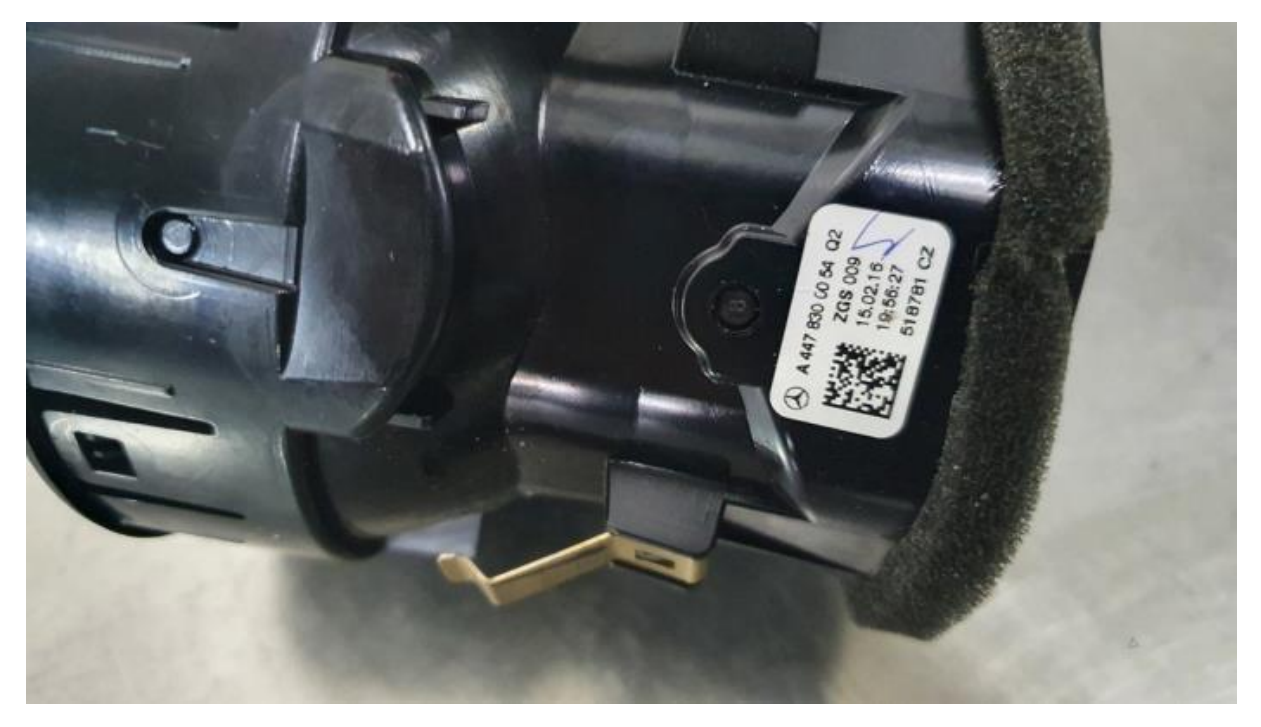

#### Étape 3. Retirez l'écran (vis)

Décollez le couvercle derrière l'écran et retirez les deux vis Torx. Tirez l'écran vers le haut et placez-le sur le tableau de bord.

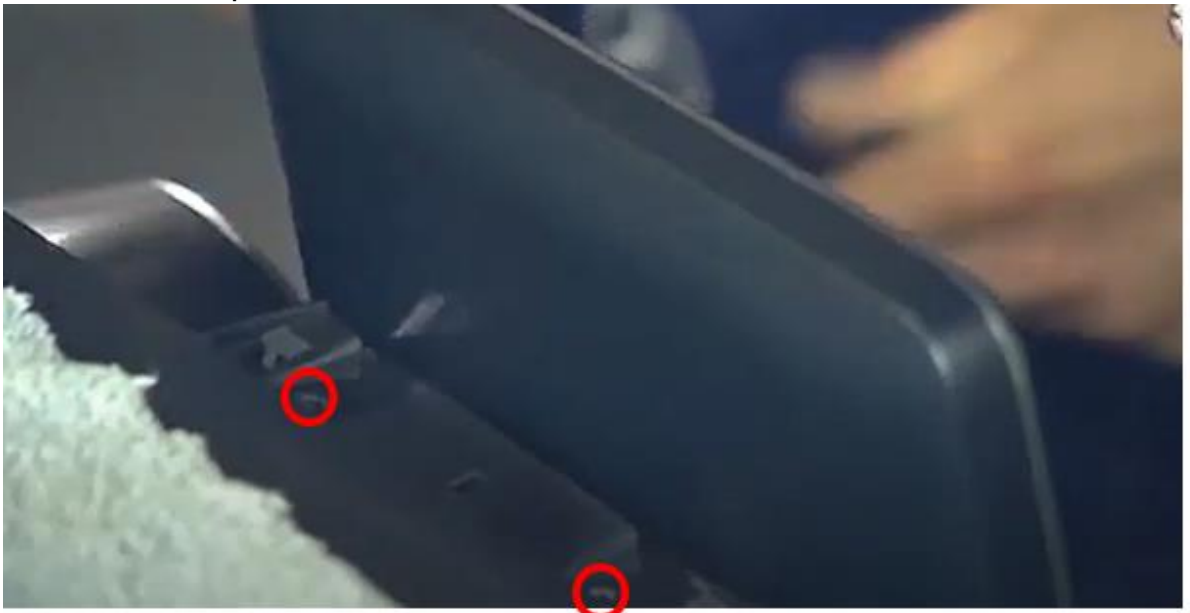

### Étape 4. Retirez le panneau avant (vis et tirez)

Retirez la vis torx dans les trous gauche et droit de l'unité de ventilation. Déclipsez toute bande lumineuse du panneau et laissez-la connectée au câblage des deux côtés. Débranchez la fiche de la radio et la fiche du feu de détresse. Retirez délicatement le panneau avant. Attention à ne pas endommager les pointes.

### Étape 5. Retirez la radio (vis)

Placez un chiffon sur le panneau de commande pour éviter tout dommage. Dévissez un peu les deux vis torx de la radio pour que les leviers soient desserrés. Tirez les leviers, la radio va maintenant avancer dans son intégralité. Attention à ne pas laisser tomber les vis.

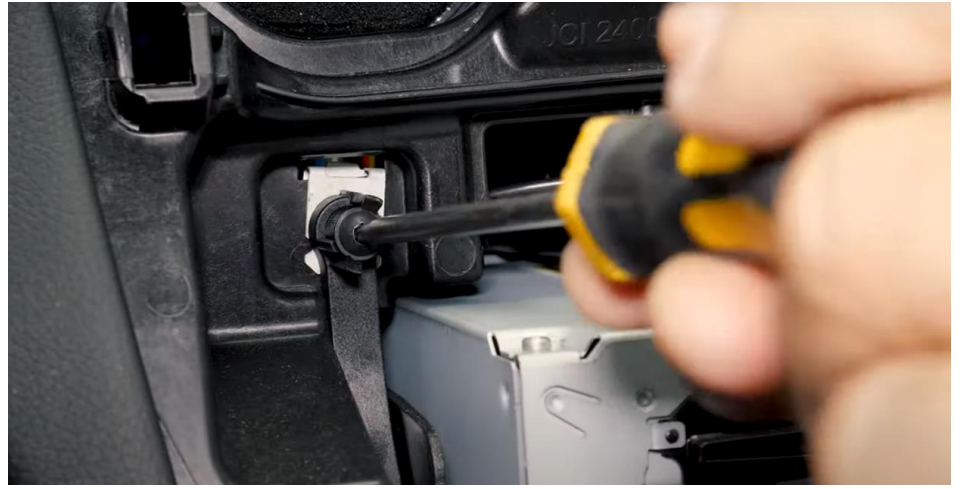

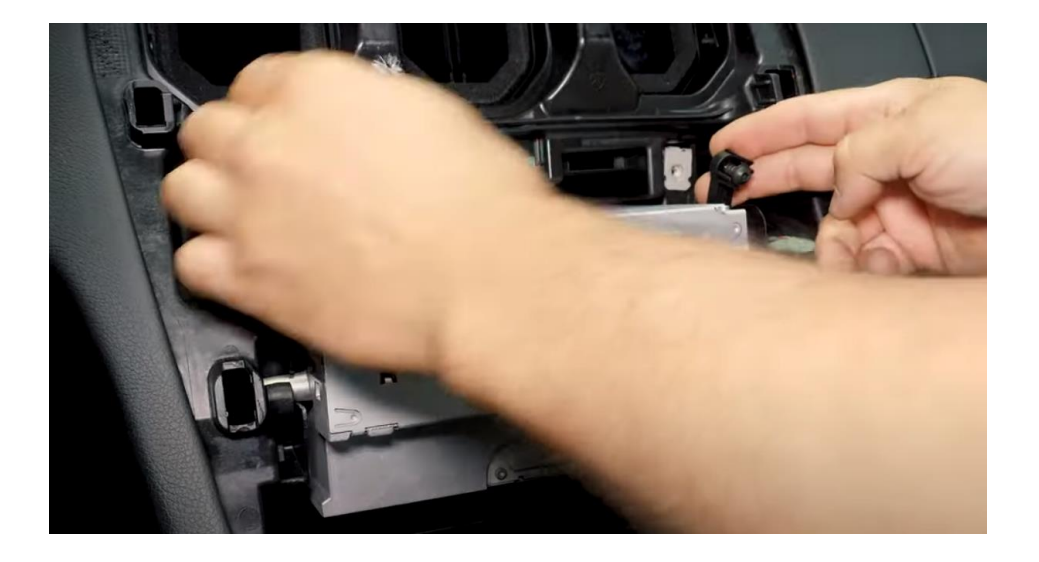

### Étape 6. Connectez la multiprise noire (fiches)

Débranchez la grande multiprise noire de l'unité multimédia en appuyant sur la languette de la fiche, en appuyant légèrement sur le levier, puis en tirant. La multiprise sortira alors d'elle-même.

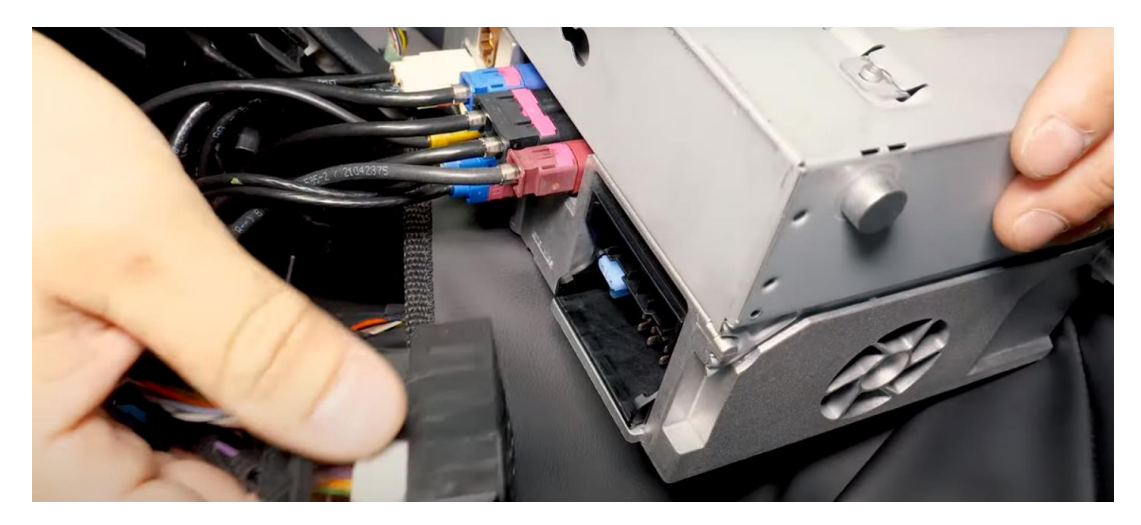

Transférez (le cas échéant) les deux câbles optiques (généralement de couleur orange).

Retirez la fiche optique en appuyant sur la languette et en tirant doucement sur la fiche avec les câbles optiques orange ou vert hors de la multiprise. Appuyez sur la fiche optique dans l'autre multiprise du levier dans la même position.

Attention : (orange ou vert) les câbles optiques ne se plient pas et ne s'endommagent pas !

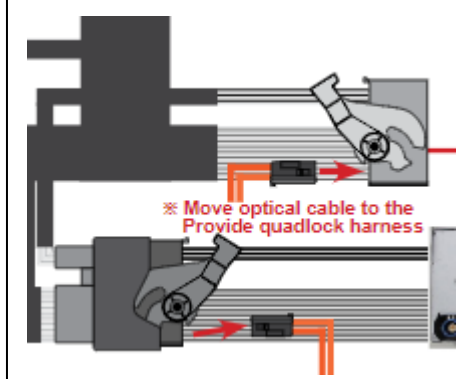

Prise optique enveloppante (le cas échéant)

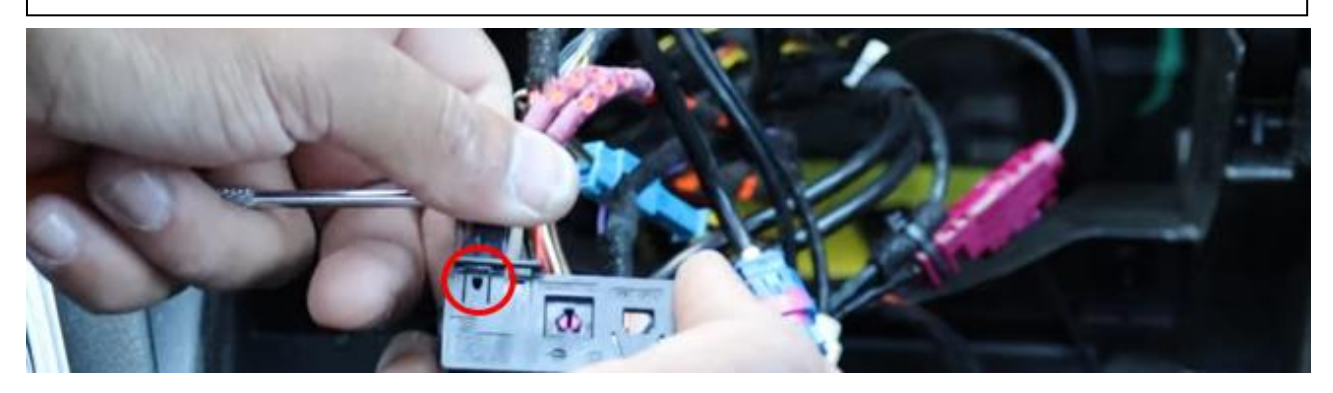

*Poussez la languette dans le cercle rouge avec un petit objet pointu et retirez la fiche optique.* 

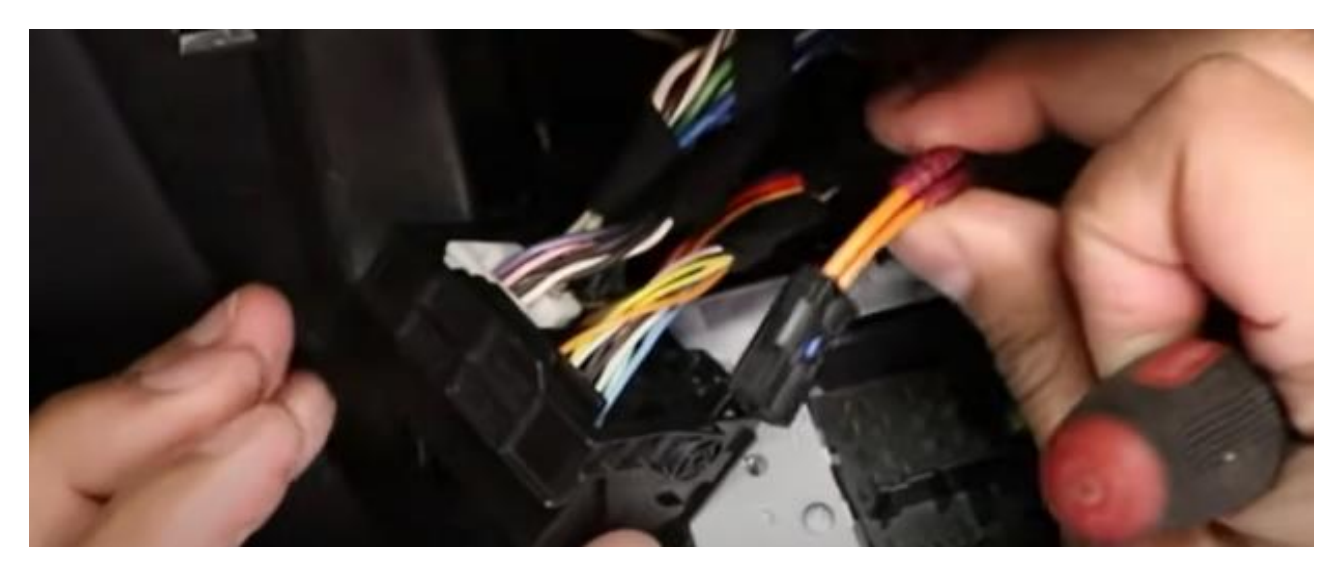

Conformément à l'ancienne position, transférez cette fiche sur la nouvelle multiprise noire qui sera placée sur la radio.

Après cela, connectez la fiche d'origine à la prise de l'interface.

### Étape 7. Connectez le câble vidéo de l'interface (prises)

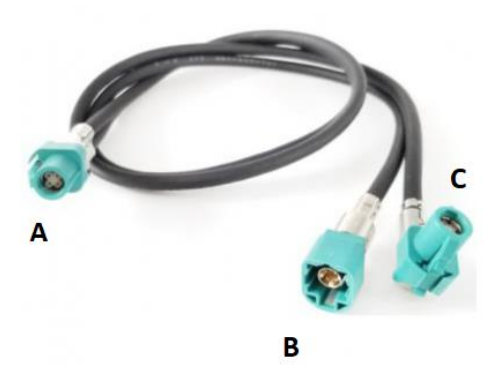

La prise A a un double câble et va sur l'interface. Débranchez la fiche vidéo du port vidéo bleu de la radio (étiquetage DSP) (<u>appuyez sur la languette</u> <u>au bas de la fiche</u>) et connectez-la à la prise B du câble vidéo de l'interface. Rebranchez la **fiche C** du câble vidéo à la radio.

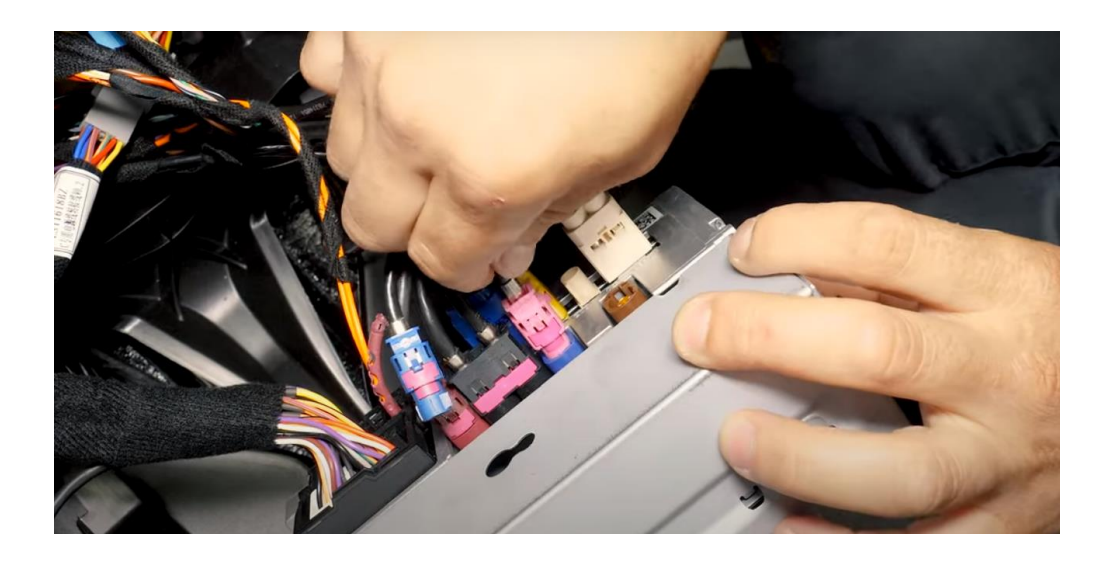

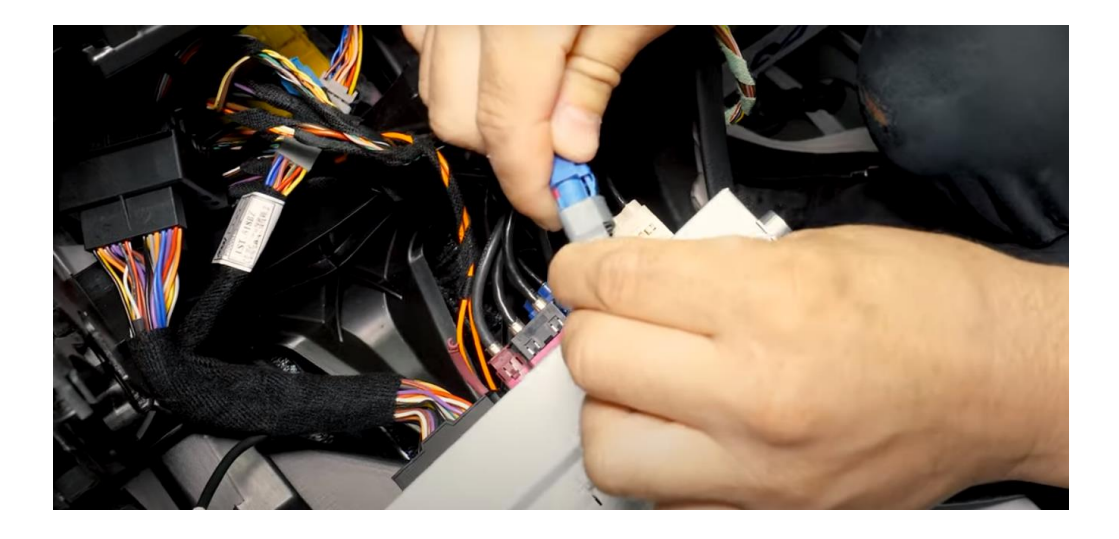

## Étape 8. Tirez le câble AUX vers le port USB

Dévissez le panneau latéral droit à l'avant (1 vis torx derrière le couvercle) pour qu'il y ait un peu d'espace. Tirez le tapis en caoutchouc de la console centrale et dévissez les deux vis. Vous pouvez maintenant soulever légèrement la console centrale. Percez un trou pour le câble AUX et, à l'aide d'outils auxiliaires, tirez un câble AUX du port USB vers l'espace derrière la radio. Éloignez le câble AUX de l'arrière du panneau latéral.

Connectez le câble AUX à l'adaptateur AUX-USB et branchez l'adaptateur sur le port de lecture multimédia USB (port supérieur).

### Étape 9. Insérez l'antenne (coller)

Collez l'antenne Wi-Fi dans un espace libre contre le plastique (pas sur le métal ou l'interface elle-même).

### Étape 10. Connectez tous les câbles (fiches)

Connectez tous les câbles à l'interface (antenne, alimentation, USB, prise vidéo A) de manière à ce que l'interface puisse être montée sous ou derrière la radio. Vérifiez qu'aucun câble ne se coince au cas où la radio serait repoussée.

Le câble avec prise USB (pour le chargement, la lecture de musique et de vidéos à partir d'une clé USB) peut être dissimulé. Ce n'est généralement pas utilisé. Vous pouvez également acheminer ce câble vers le compartiment de rangement (une rallonge USB peut être nécessaire).

### Étape 11. Assembler l'interface (emplacements)

Connectez tous les câbles à l'interface. Dans la plupart des cas, placez l'interface sous la radio afin que le câble d'origine puisse encore tomber derrière. Éloignez tous les autres câbles de l'arrière gauche dans l'espace disponible. Appuyez doucement sur la radio.

Remarque : Repoussez les câbles et assurez-vous qu'ils ne peuvent pas se coincer. La grande multiprise noire prend beaucoup de place. Appuyez profondément sur l'arrière gauche gauche.

# Étape 12. Tester le système (fonctionner)

Testez le système sur au moins les points suivants :

- Représentation graphique
- son (mettre MEDIA sur USB-AUX)
- Basculer entre la radio et l'interface (appuyez sur le bouton de retour pendant 1 à 2 secondes)
- Vitesse en marche arrière
- bague

Selon le type de système, le basculement entre OEM et interface se fait via le bouton BACK ou le bouton avec l'astérisque (appuyer et maintenir)

Pour le son, la radio doit d'abord être réglée sur AUX-USB (Media).

Vérifiez la position des commutateurs DIP au cas où quelque chose ne fonctionnerait pas correctement. Après avoir changé un commutateur DIP, l'alimentation doit être tirée de l'appareil (prise d'alimentation out/in).

### Étape 13. Reconstruire le système (vis)

Vissez la radio et montez le panneau avant dans l'ordre inverse. Lors de l'installation du panneau avant, assurez-vous que tout câble d'éclairage est correctement positionné.

#### Étape 14. Connectez l'interface à votre téléphone

Débranchez la connexion Bluetooth de la MERCEDES. Connectez-vous au Bluetooth de l'interface Carplay et activez le Wifi et Carplay sur votre téléphone. L'interface elle-même établit une connexion Wi-Fi via la connexion Bluetooth. Le système est fondamentalement prêt. Ensuite, connectez à nouveau le téléphone à la Mercedes via Bluetooth.

#### Stap 15. Jouir!

Ce manuel a été élaboré sur la base de l'expérience et avec le soin nécessaire. Aucun droit ne peut en être dérivé. Les conseils/astuces d'amélioration sont bien sûr toujours les bienvenus ! (<u>motrade@kpnmail.nl</u>)

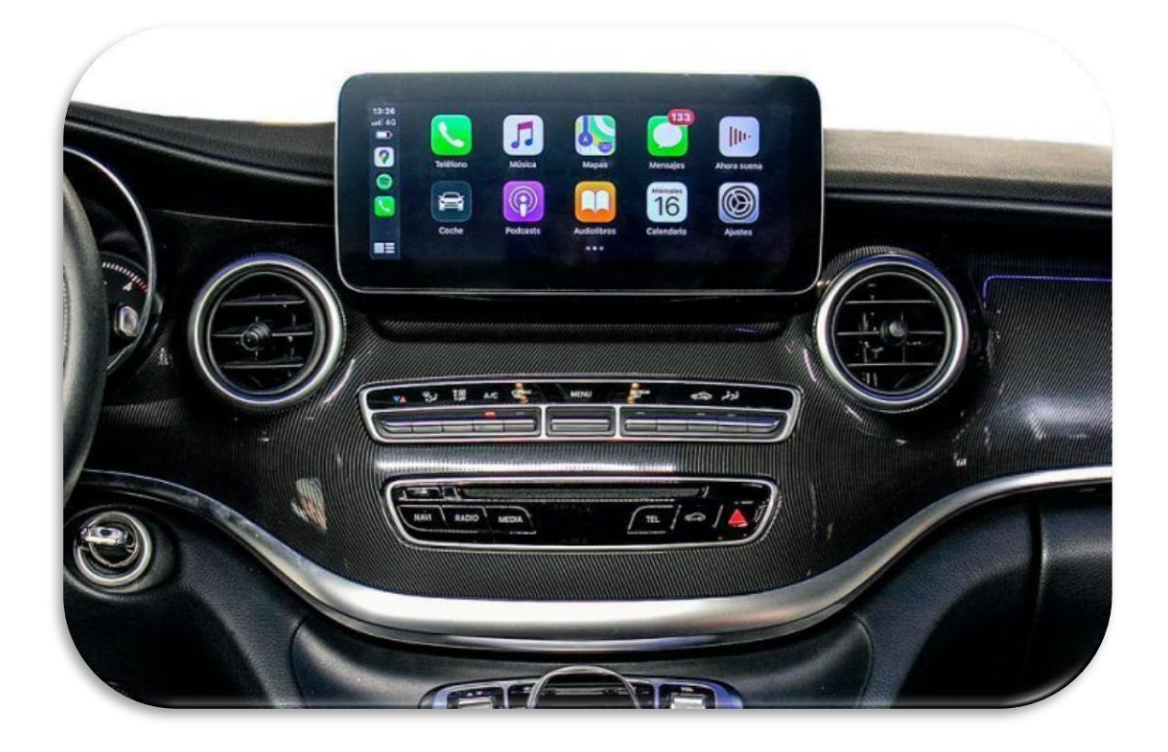